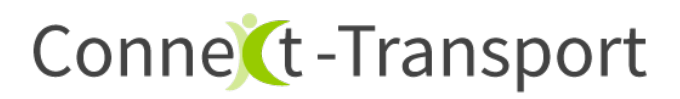

I. Scanner konfigurieren

Die auf dem Gerät instalierte "Scanner" App öffen:

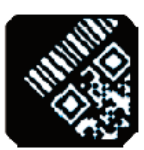

🔒 Please Choose

0

■ ♥ 4G 🖌 🗎 15:28

Die folgenden Schritte durchführen:

- 1. Menü "Settings" aufrufen
- 2. Output Mode > Keyboard Mode
- 3. Additional Content > Enter Key

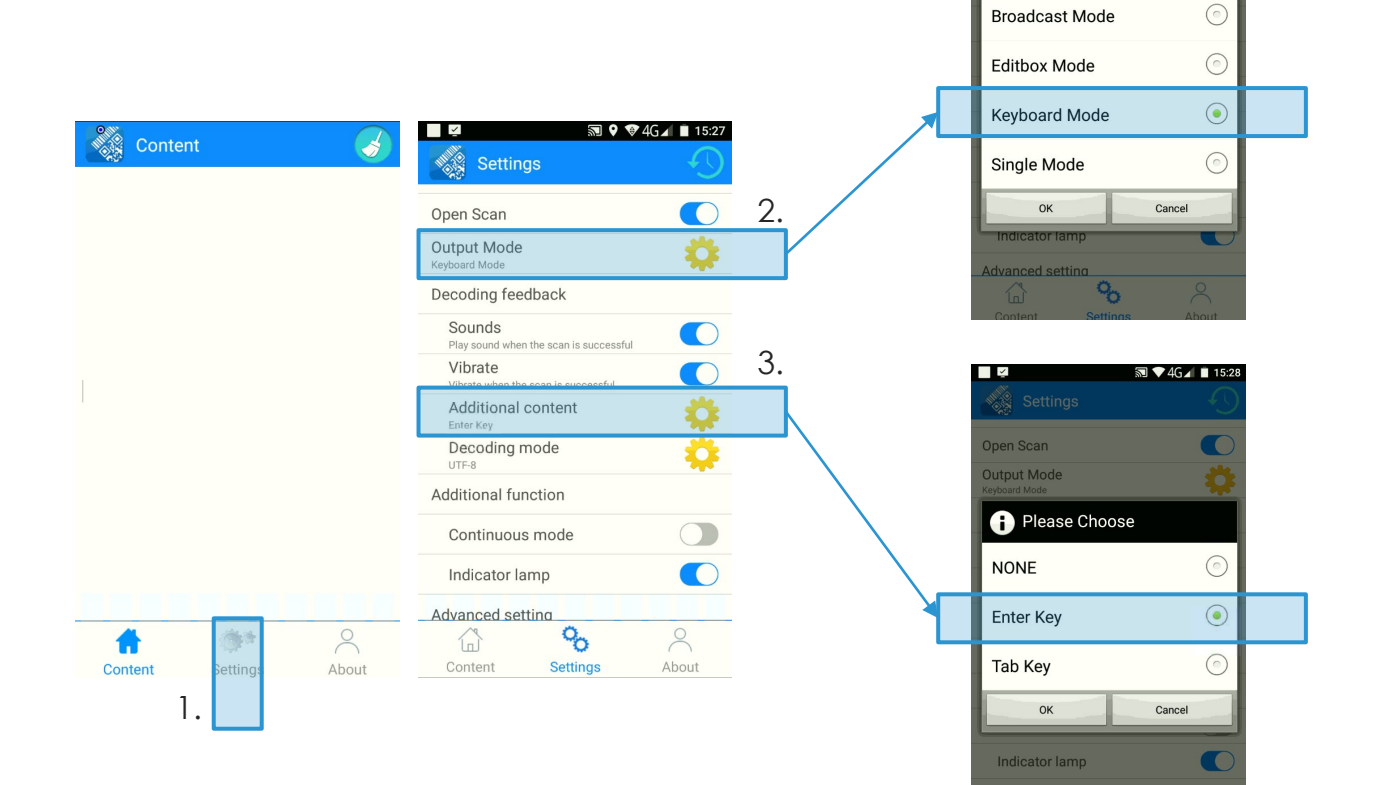

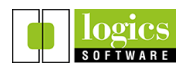

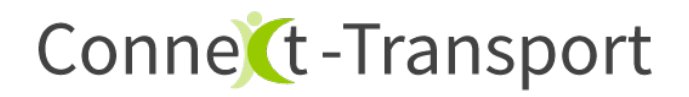

II. Einstellung für Benachrichtigungstöne

Connect-Transport gibt akustische Rückmeldungen während des Scans.

Damit Sie diese hören können, muss die Lautstärke für "**Medien**" eingeschaltet sein.

Drücken der laut / leiser Taste an der Geräteseite

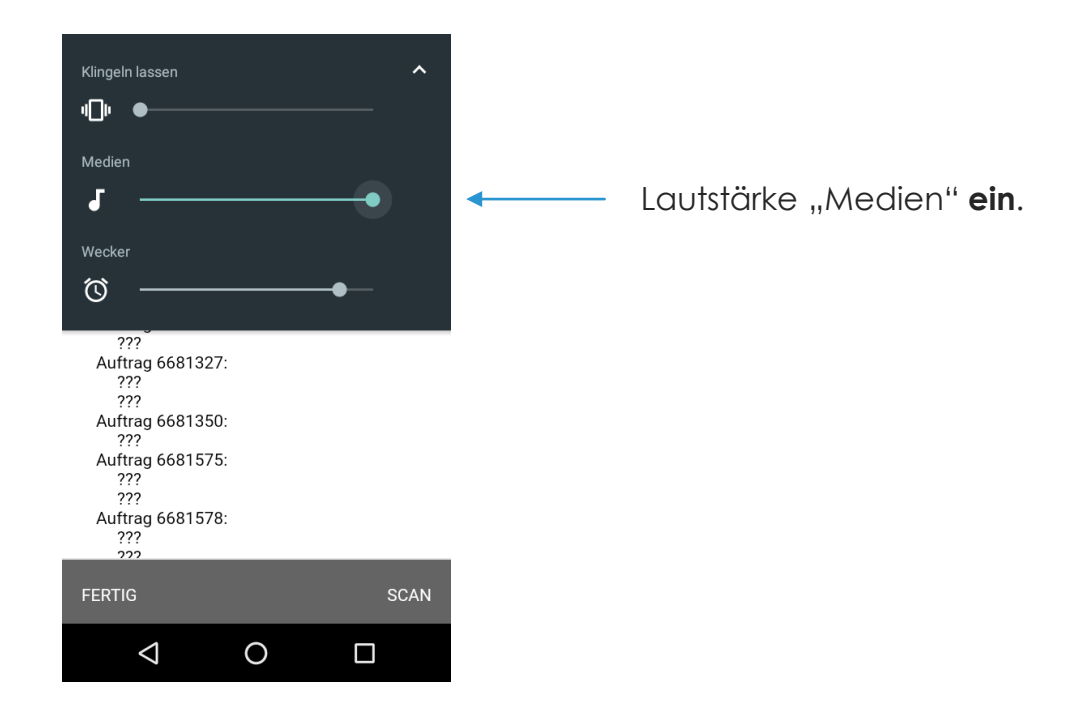

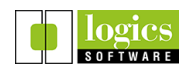